## iOS のアクセシビリティに関して

iPhone、iPad を使っていてよく出くわす場面への対処法をあげてみました。

### ●カメラで連写にならない設定方法

「設定」→「一般」→「アクセシビリティ」→「AssistiveTouch」→ on にする。「新規ジェスチャを 作成」→灰色の画面を一回だけタップし、右上の"保存"をタップ。ジェスチャ名を入力(なんでもい いです)し"保存"をタップ→ホームボタンを押し、「カメラ」アプリをタップ。画面上の灰色のシャッ ターボタン様の◎をタップ→☆カスタムをタップ→先程のジェスチャ名をタップ→通常通りシャッ ターボタンで撮影する

…これによってタップを離した時にシャッターが入る設定に変わります

②「タップ入力」で「フリック入力」する方法(ページめくりやシロフォンを鳴らすなどで使用)
①の「新規ジェスチャ」までは同じです。→灰色の画面を右から左に水平にフリックする。右上の"保存"をタップ。ジェスチャ名を入力し"保存"をタップ

…アプリに応じてフリックする距離や速さを変える必要はあると思います

#### ❸画面を触っている時にフリックしてページが変わってしまうのを、タップ入力だけにする方法。

これは**①**でつくった「タップ」をそのまま使ったら OK です。使いたいアプリを起動しておきます。 次に、画面に薄グレーのボタンが表示されている時はそのボタンをタップして☆カスタムから(タッ プ?)をタップします。画面にボタン表示がない場合は、ホームボタンをトリプルタップしてボタン を表示させ、前述の作業を行います。

…これでタッチした時はすべてタップ入力になります

## ●ホームボタンを触ってしまったり、広告のところを触ってページが変わってしまうのを防ぐ方法

「設定」→「一般」→「アクセシビリティ」→「アクセスガイド」→on にする。→「ショートカット を表示」を on にする→ホームボタンを押しアプリを起動→ホームボタンをトリプルタップして「ア クセスガイド」をタップ→無効にしたい部分を〇で囲み右上の「開始」をタップ→パスコードを入力 …これで無効にしたい部分とホームボタンの操作が出来なくなります。アクセスガイドを解除したい 時はホームボタンをトリプルタップして「アクセスガイドレ」をタップ→パスコードを入力し左上の 「終了」をタップします。

# ⑤スライド教材などでスイッチを複数回押してしまい、先に行き過ぎてしまう場合、複数回押しても反応しないように設定する方法。(制御時間は4秒間まで)

「設定」→「一般」→「アクセシビリティ」→「タッチ調整」→ on にする。「繰り返しを無視」を on にする。→その下の秒数を4秒までで設定→ホームボタンを押しアプリを起動する。 …4秒までなのでそれ以上だとタップが効いてしまいますが、何もしないよりはいいと思います。